# For kunder, der bruger Windows til netværkstilslutninger

Når der bruges et andet styresystem eller en anden arkitektur for serveren og klienten, vil forbindelsen muligvis ikke fungere korrekt ved brug af fremgangsmåderne beskrevet i vejledningens printersoftware-afsnit. Opsæt venligst forbindelsen i overensstemmelse med fremgangsmåderne, der vises herunder.

# Opsætning af en delt printer

## Serverindstillinger

Se venligst vejledningen til den relevante printer.

[Printersoftware] – [Opsætning af printeren i et netværk] – [Indstilling af printerserveren]

## Klientindstillinger

### Bemærk:

Hvis printerdriverne ikke allerede er installeret på klienten, bedes du installere dem, før disse indstillinger udføres.

1

## Windows NT4.0/2000/XP/Vista

- 1. I Windows Start-menuen bør du åbne mappen Printers (Printere) eller Printers and Faxes (Printere og faxenheder).
  - Windows Vista Klik på Start, klik på Control Panel (Kontrolpanel), og klik dernæst på Printers (Printere).
  - Windows NT4.0/2000 Klik på Start, klik på Settings (Indstillinger), og klik dernæst på Printers (Printere).
  - Windows XP Professional Klik på Start, og klik dernæst på Printers and Faxes (Printere og faxenheder).
  - Windows XP Home Edition Klik på Start, klik på Control Panel (Kontrolpanel), og klik dernæst på Printers and Faxes (Printere og faxenheder).
- Højreklik på ikonet for den printer, du ønsker at ændre indstillingerne for, og klik dernæst på Properties (Egenskaber).

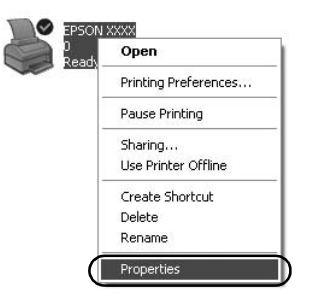

3. Klik på fanen Ports (Porte), og klik dernæst på Add Port (Tilføj port).

| Color M                                     | lanagement          | Devi                      | ce Settings   |
|---------------------------------------------|---------------------|---------------------------|---------------|
| General                                     | Sharing             | Ports                     | Advanced      |
| S EPSO                                      | IN XXXX             |                           |               |
| int to the follow<br>necked port.<br>Port D | wing port(s). Docum | ents will print to the fi | rst free      |
| LPT1: P                                     | rinter Port         | EPSON XXXX E              | SC/P, EPS     |
| LPT2 P                                      | rinter Port         |                           |               |
| LPT3: P                                     | rinter Port         |                           | -             |
| COM1: S                                     | erial Port          |                           |               |
| COM2: S                                     | erial Port          |                           |               |
| COM3: S                                     | erial Port          |                           |               |
| COM4: S                                     | erial Port          |                           |               |
|                                             |                     |                           |               |
| Add Port.                                   |                     | ete Port                  | onligure Port |
| Enable hidre                                | ctional support     |                           |               |
| Enable printe                               | r nacina            |                           |               |
| Le Danis burie                              | pooling             |                           |               |
|                                             |                     |                           |               |

4. Når vinduet Printer Ports (Printerporte) vises, bør du vælge Local Port (Lokal port) og dernæst klikke på New Port (Ny port).

| Printer Ports         | ?×              |
|-----------------------|-----------------|
| Available port types: |                 |
| Local Port            |                 |
| Standard TCP/IP Port  |                 |
|                       |                 |
|                       |                 |
|                       |                 |
| New Port Type         | New Port Cancel |

5. Indtast de følgende informationer for portnavnet og klik dernæst på OK.

\\Navn på computeren, der er sluttet til målprinteren\navn på delt printer

| Port Name          | ?×     |
|--------------------|--------|
| Enter a port name: |        |
|                    | Cancel |

- 6. Efter at have vendt tilbage til vinduet Printer Ports (Printerporte) bedes du klikke på Close (Luk).
- 7. Kontroller, at det navn, du indtastede for porten, er blevet tilføjet og valgt, og klik dernæst på Close (Luk).

### Windows 95/98/Me

- 1. I Windows Start-menuen bør du klikke på Settings (Indstillinger) og dernæst klikke på Printers (Printere).
- 2. Højreklik på ikonet for den printer, du ønsker at ændre indstillingerne for, og klik dernæst på Properties (Egenskaber).

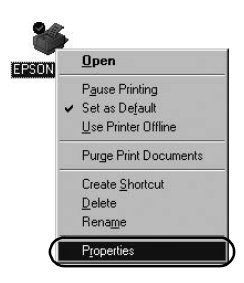

3. Klik på fanen Detalls (Detaljer), og klik dernæst på Add Port (Tilføj port).

| SON XXXX Properties               | <u>.</u>                                 |
|-----------------------------------|------------------------------------------|
| Genera Details Color Manage       | ment   Paper   Graphics   Device Options |
| 🍏 EPSON XXXX                      |                                          |
| Print to the following port:      |                                          |
| LPT1: (Printer Port)              | Add Port                                 |
| Print using the following driver: | Delete Port                              |
| EPSON XXXX                        | New Driver                               |
| Capture Printer Port              | End Capture                              |
| Timeout settings                  |                                          |
| Not gelected: 15                  | seconds                                  |
| Transmission getry: 45            | seconds                                  |
| Spool S                           | Settings Port Settings                   |
|                                   | OK Cancel Apply                          |

 Klik på Network (Netværk), indtast de følgende informationer for Specify the network path to the printer (Angiv netværksstien til printeren), og klik dernæst på OK.

\\Navn på computeren, der er sluttet til målprinteren\navn på delt printer

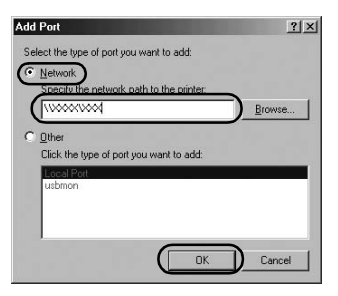

#### Bemærk:

Hvis du ikke kender stien til netværksprinteren, bør du klikke på Browse (Gennemse) for at søge efter den relevante printer.

| 銀川  | Network Plac | es |  |
|-----|--------------|----|--|
| ±-2 | Entire Netwo | rk |  |
|     |              |    |  |
|     |              |    |  |
|     |              |    |  |
|     |              |    |  |

5. Kontroller, at det portnavn, du tilføjede, bliver valgt som Print to the following port (Udskriv til den følgende port), og klik dernæst på OK.

#### Vigtigt:

Når der bruges de samme styresystemer eller de samme arkitekturer for servere og klienter, kan forbindelsen sættes op i overenstemmelse med fremgangsmåderne, der er beskrevet i vejledningen.

[*Printersoftware*] – [*Opsætning af printeren i et netværk*] – [*Indstilling af klienterne*]

# Problemer og løsninger

## Netværksproblemer

| Der opstår en kommunikationsfejl                                                                                                    |                                                                                                    |  |
|----------------------------------------------------------------------------------------------------|----------------------------------------------------------------------------------------------------|--|
| Årsag                                                                                                    | Hvad man bør gøre                                                                                                    |  |
| Er flere brugere logget ind på en<br>enkelt computer på samme tid?                                                                                                    | På et Windows XP (64-bit)/Vista<br>(32-bit/64-bit) system med flere<br>brugere, kan der opstå en<br>kommunikationsfejl, når der skiftes<br>til en ny bruger, og et nyt<br>udskrivningsjob startes, mens den<br>forrige bruger stadigvæk printer.<br>Sørg for, at det nye udskrivningsjob<br>for den første bruger er færdigt, og<br>at brugeren bliver logget af, før der<br>skiftes til en ny bruger, og et nyt<br>udskrivningsjob startes. |  |
| Du kan ikke overvåge den delte printer ved hjælp af EPSON Status Monitor 3                                                                                                    |                                                                                                    |  |
| Årsag                                                                                                    | Hvad man bør gøre                                                                                                    |  |
| Bruger du en Windows XP (64-bit)/<br>Vista (32-bit/64-bit) printerserver<br>med en klient-opsætning til et<br>styresystem (Windows 95/98/Me/<br>NT4.0/2000), som er ældre end<br>Windows XP (32-bit)? | Når der anvendes et driftsmiljø<br>med denne kombination, vil<br>fejlvinduet for EPSON Status<br>Monitor 3 muligvis ikke blive vist<br>på klienten, når fejlen opstår.<br>Lad venligst EPSON Status<br>Monitor 3 køre, når printeren<br>anvendes.                                                                                                    |  |